# STATEMENTS Download a pdf and MT940 statement – step by step

|          | Previous version of the system                                                  | Session time 03:45 C EXTER        | D                        |                             |                             | ST S.A. 🗸 🕞 Logout          |
|----------|---------------------------------------------------------------------------------|-----------------------------------|--------------------------|-----------------------------|-----------------------------|-----------------------------|
| <b>≡</b> | BNP PARIBAS                                                                     | C Accounts sun                    | ımary                    |                             |                             | See more                    |
| •        | Accounts list<br>Transaction history<br>Bank statements<br>Generated statements | Available balance<br>Book balance | 356,57 pln<br>356,57 pln | <b>2,00 eur</b><br>2,00 eur | <b>0,90</b> usp<br>0,90 usp | <b>0,00</b> cad<br>0,00 cad |
|          | Lock list                                                                       | Accounts list                     |                          |                             |                             |                             |

In the **Accounts** module, when you select **Bank statements**, the system will redirect you to the list of statements. Learn the three steps to download a statement.

Select the account to generate the statement.

| Account | ~ |
|---------|---|
|---------|---|

**2** Select the date range in the **Statement date field**.

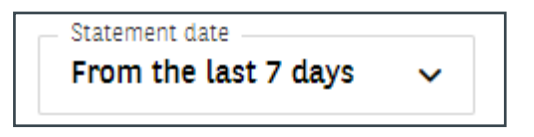

f 3 You will see statements that meet the conditions selected in the filters.

The bank statements from individual accounts presented in the **GOonline Biznes** system are numbered.

## **STATEMENT NUMBERING RULES**

- the numbering is independent of the numbering of (paper) statements in the banking system,
- the consecutive number of a statement from a given account is increased on each day on which any operation was posted on the account,
- if no operation is performed on the account on a given day, the statement number is not updated,
- statement numbers are reset to zero at the beginning of the new year.

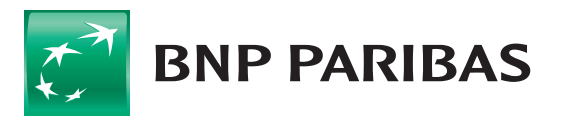

#### **Generation of statements**

Select the **account**, **type** and **date** to generate a statement.

| Account*                                               |           |
|--------------------------------------------------------|-----------|
| Select account*                                        | ~         |
| Statement type*                                        |           |
| Daily O Monthly                                        |           |
| Statement date*                                        |           |
| Previous working day                                   | ~         |
| File format*                                           |           |
| PDF O MT940                                            |           |
| <ul> <li>Balance after transaction shown on</li> </ul> | statement |
| □ Generate file despite no transaction                 |           |
| Arrangement of statements in a file* (i)               |           |
| Continuous: one below another                          |           |

- 2 Indicate the **format** and **arrangement** (on separate pages or one below the other) of the statements in the file. You will have an option of presenting the balance after the transaction on the statement.
- **3** Select the **Generate** key (from one or more accounts simultaneously), according to the parameters you have indicated.

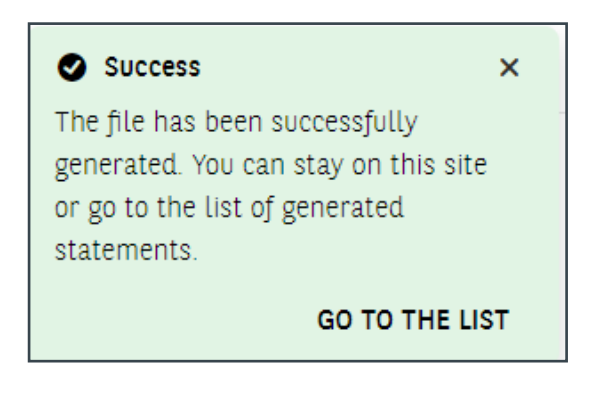

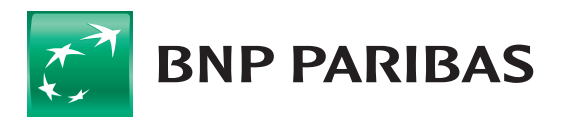

### Cyclical generation and review of PDF statements

From the **Automatic statement generation settings** item, you may define a cyclical generation of statements:

• daily,

1

- weekly,
- monthly.

| Name of a setting*                           |                                                                                                    |
|----------------------------------------------|----------------------------------------------------------------------------------------------------|
| Enter the name of a setting                  | How to create automatic statement generation                                                                                                    |
| ccount*                                      | · · · · · · · · · · · · · · · · · · ·                                                                                                    |
| Select account*                              | <ol> <li>Enter the name of a setting and then select the<br/>account and define the statement generation cycle.</li> </ol>                                                              |
| Seneration cycle*                            | <ol> <li>Choose the format and arrangement of statements in<br/>the file. Tick whether the file should contain balances<br/>after transactions and whether the system should</li> </ol> |
| Daily ~                                      | generate statements without transactions.                                                                                                    |
| ile format*                                  | <ol> <li>If you tick the MT940 format, select a statement<br/>template.</li> </ol>                                                                                                    |
| <b>PDF</b> MT940                             | 4 Click "Confirm"                                                                                                    |
| Balance after transaction shown on statement | 4. elek conjini .                                                                                                    |
| Generate the file without transaction        | <ol><li>After the setting has been validated, the system will<br/>generate files according to the cycle selected.</li></ol>                                                             |
| Arrangement of statements in a file* (i)     |                                                                                                    |
|                                              |                                                                                                    |

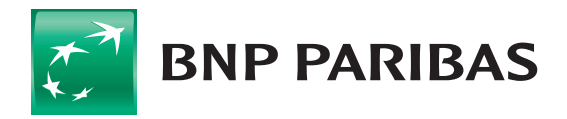

2 You can find your generated statements and those set up in the generation module in the **Generated statements** list. Files in the list may contain more than one statement and be created for days without transactions.

| <b>B</b><br>Gene | Generate statements                               | Automatic generation settings                                      |                                      |                             |                                          |
|------------------|---------------------------------------------------|--------------------------------------------------------------------|--------------------------------------|-----------------------------|------------------------------------------|
| Searc            | h Q                                               | Account ~ 03.0                                                     | ion date<br>01.2023 - 06 🗸           | Format                      | ✓ Show more (1) ✓                        |
| <b>v</b>         | Statement number ≑<br>Creation date ≑<br>Author ≑ | Account name $\Leftrightarrow$<br>Account number $\Leftrightarrow$ | Statement type 💠<br>Statement date 💠 | Number of<br>transactions 🜩 | Status ≑<br>File format ≑<br>File size ≑ |
| ٢                | 003/2023/BPL<br>06.01.2023<br>Bank                | Główny rachunek podstawowy ZZ<br>71 1600 1127 0000 0000 0000 0001  | Daily<br>05.01.2023                  | 1                           | Downloaded E<br>PDF<br>0.04 MB           |
| ٢                | 002/2023/BPL<br>05.01.2023<br>Bank                | Główny rachunek podstawowy ZZ<br>71 1600 1127 0000 0000 0000 0001  | <b>Daily</b><br>04.01.2023           | 2                           | Ready to download                        |
|                  | <b>001/2023/BPL</b><br>04.01.2023<br>Bank         | Główny rachunek podstawowy ZZ<br>71 1600 1127 0000 0000 0000 0001  | <b>Daily</b><br>03.01.2023           | 1                           | Ready to download                        |
|                  | <b>12/2022/M</b><br>03.01.2023<br>Bank            | Główny rachunek podstawowy ZZ<br>71 1600 1127 0000 0000 0000 0001  | Monthly<br>12.2022                   | 42                          | Ready to download                        |
| Records          | per page: 10 🗸   1-4                              | of 4 items                                                         |                                      |                             | 1                                        |
| Selected         | t: 4 of 4                                         |                                                                    |                                      | DELETE                      | DOWNLOAD                                 |

**3** Select the **Download** key, which allows to save the selected statements. In the name of the statement file, the statement number and the company's EQ number are available.

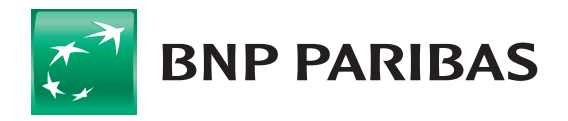

#### Statement export templates

**]** Go to statement export templates.

| Bank statements         |   |         |   |                                        |   | Go to today's transaction history $ ightarrow$<br>Go to statement export templates $ ightarrow$ |
|-------------------------|---|---------|---|----------------------------------------|---|-------------------------------------------------------------------------------------------------|
| Daily Monthly<br>Search | ۵ | Account | ~ | Statement date<br>From the last 7 days | ~ | Show more 🗸                                                                                     |

**2** Statement templates predefined by the bank or created by you are presented in the list. You can also add further templates.

| Export / import tem      | plates    |                                  |               |                |
|--------------------------|-----------|----------------------------------|---------------|----------------|
| Export templates Import  | templates |                                  |               |                |
| Export temp              | olates    |                                  |               | Add a template |
| Search                   | Q         | Kind of template Selected 2/11 V | Author 🗸      | Show more 🗸    |
| Template / filter name 🌩 |           | Kind of template 🌲               | Author 🗢      |                |
| MT940 bank statement     |           | MT940 bank statement             | Predefined by | bank 🗸         |

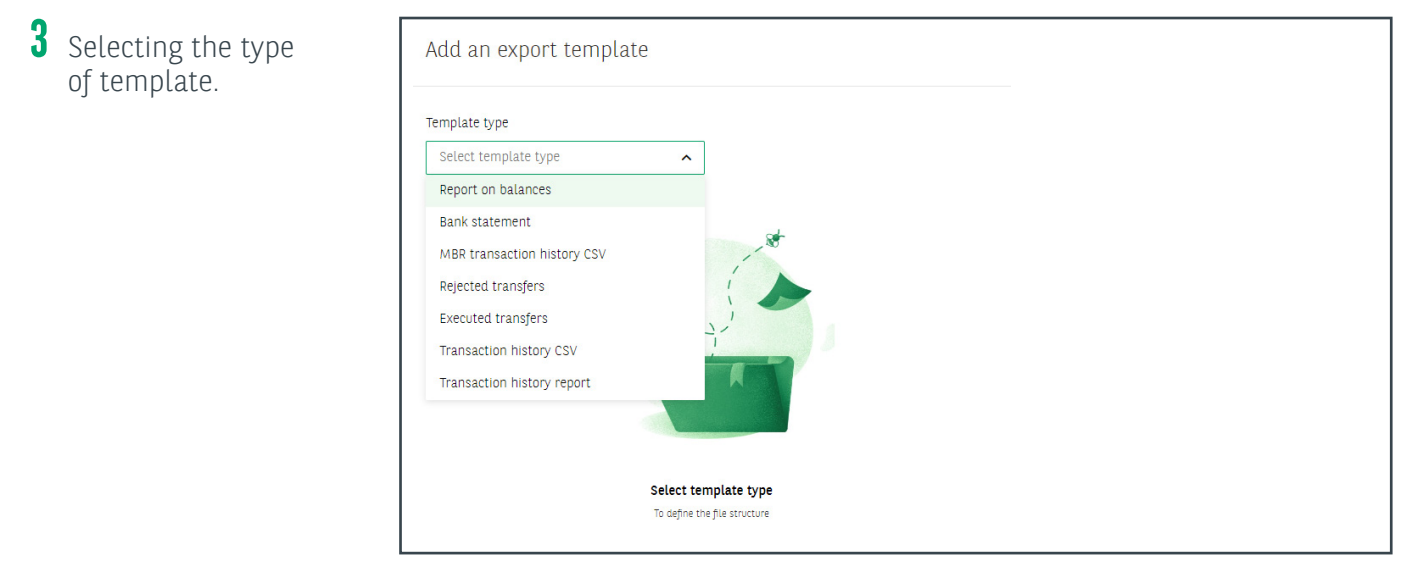

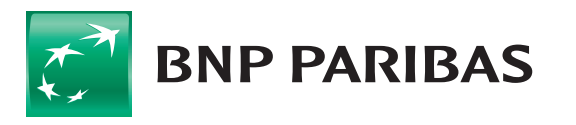

**4** Export template setup – select the data you want to include in the template to be prepared.

| dd an export template                                                                                                    |                |             |                                                            |   |  |
|----------------------------------------------------------------------------------------------------|----------------|-------------|------------------------------------------------------------|---|--|
|                                                                                                    |                |             |                                                            |   |  |
| emplate type                                                                                                    |                |             |                                                            |   |  |
| Bank statement 🗸 🗸                                                                                                    |                |             |                                                            |   |  |
| emplate configuration                                                                                                    |                |             |                                                            |   |  |
| emplate name                                                                                                    | Data separator |             | Encoding page                                              |   |  |
|                                                                                                    | :              | ×           | Windows-1250                                               | ~ |  |
| ecimal separator                                                                                                    | Date format    |             | Date separator                                             |   |  |
| , comma 🗸 🗸                                                                                                    | rrrr-mm-dd     | ~           | - dash                                                     | ~ |  |
| ailable fields                                                                                                    | Add all File s | structure   |                                                            |   |  |
| # Amount base                                                                                                    |                |             |                                                            |   |  |
| Amount base     Closing balance                                                                                                    |                |             |                                                            |   |  |
| Amount base     Closing balance     Company address                                                                                                    |                | Grai        | b and drop an item here                                    |   |  |
| Amount base     Amount base     Closing balance     Company address     Company name     Company name                                                                                                    |                | Grai        | b and drop an item here<br>file structure will appear here |   |  |
| Amount base     Amount base     Closing balance     Company address     Company name     Company's account                                                                                                  |                | Grai<br>The | b and drop an item here<br>file structure will appear here |   |  |
| Amount base     Amount base     Closing balance     Company address     Company name     Company's account     Contractor's account                                                                         |                | Grai        | b and drop an item here<br>file structure will appear here |   |  |
| # Amount         # Amount base         # Closing balance         # Company address         # Company name         # Company's account         # Contractor's account         # Contractor's name and addres |                | Grai        | b and drop an item here<br>file structure will appear here |   |  |

The saved template will be available in the **Export templates** list. When it is used, statements will be downloaded according to the designed template.

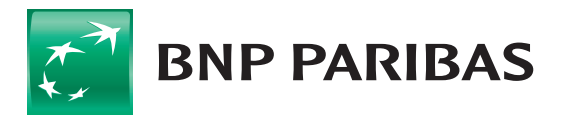

The bank for a changing world

BNP Paribas Bank Polska Spółka Akcyjna with its registered office in Warsaw at ul. Kasprzaka 2, 01-211 Warsaw, entered in the Register of Businesses of the National Court Register by the District Court for the Capital City of Warsaw in Warsaw, 13th Commercial Division of the National Court Register with number KRS 0000011571, tax identification number (NIP): 526-10-08-546 and fully paid-up share capital of PLN 147,676,946.